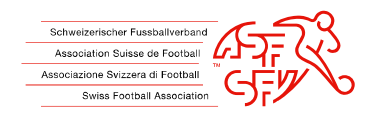

# Anmeldung (Erstregistrierung)

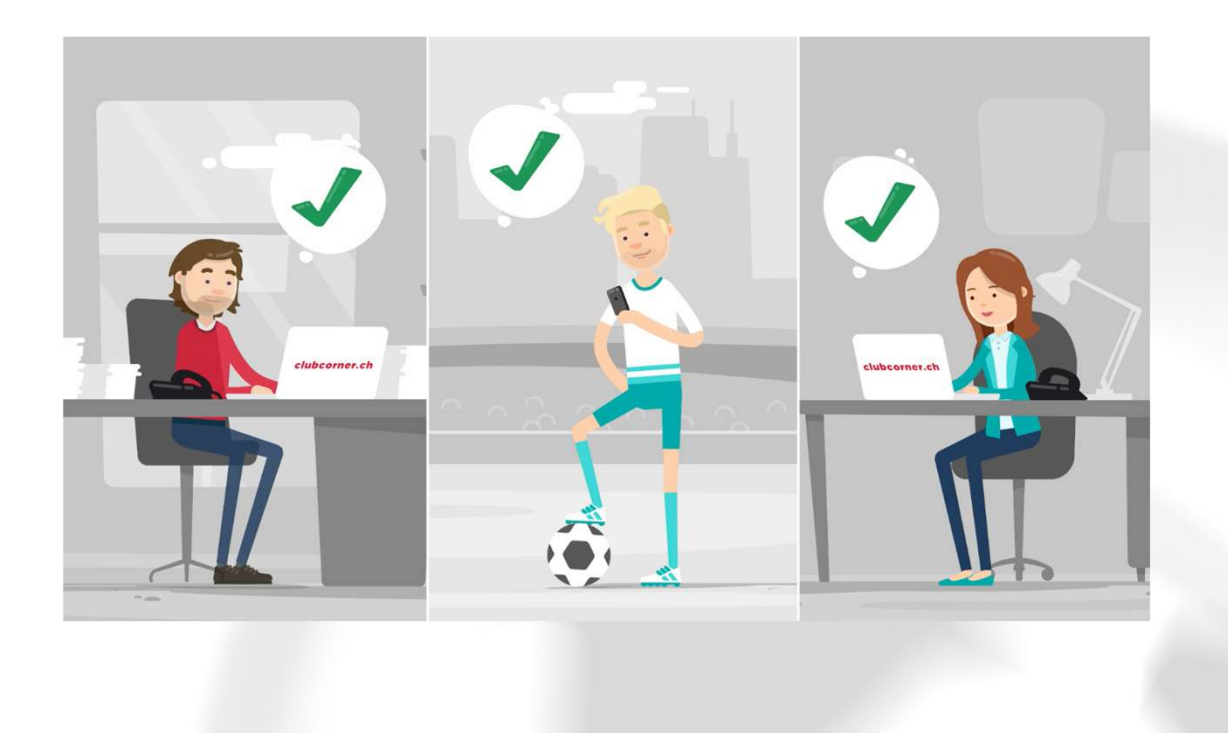

| Name                                  |                        | Passnummer  |                  |                      |
|---------------------------------------|------------------------|-------------|------------------|----------------------|
| Vorname                               |                        | Spieler-Art | Reguläre Spieler | $\times$             |
| Geburtsdatum                          |                        |             |                  |                      |
|                                       | Suchen Zurücksetzen    |             | _                |                      |
|                                       |                        |             | O Neu            | en Spieler ersteller |
| Keine Spieler gef                     | unden                  |             |                  |                      |
| Keine Spieler gefi                    | unden<br>Keine daten V | ORHANDEN    |                  |                      |
| Keine Spieler gefi<br>Gefundene Perso | Inden<br>KEINE DATEN V | ORHANDEN    |                  |                      |

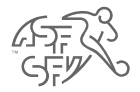

- Neuer Antrag.
- Spieler suchen mit Name / Vorname / Geburtsdatum.
- Spieler erstellen.

## Spielerangaben

- Es ist möglich, dass die von Ihnen gewünschte Person bereits in unserer Datenbank mit folgender Funktion vorhanden ist:
  - Trainer
  - Schiedsrichter
  - Funktionär
- Bitte verwenden Sie in diesem Fall die bereits vorhandenen Daten.

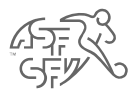

|                                                                                                    | 1                                                                                                    |                           |                                                                                                    |                                                                                                    |                     |
|----------------------------------------------------------------------------------------------------|----------------------------------------------------------------------------------------------------|---------------------------|----------------------------------------------------------------------------------------------------|----------------------------------------------------------------------------------------------------|---------------------|
| hs                                                                                                    |                                                                                                    |                           |                                                                                                    |                                                                                                    |                     |
| Erstellen                                                                                                    | Abbrechen                                                                                                    |                           |                                                                                                    |                                                                                                    |                     |
| -                                                                                                    |                                                                                                    |                           |                                                                                                    |                                                                                                    |                     |
| tammdat                                                                                                    | en                                                                                                    |                           |                                                                                                    |                                                                                                    |                     |
|                                                                                                    | Vic.                                                                                                    |                           | ALCON CONTROL                                                                                                    |                                                                                                    | 1911-15             |
| Anrede                                                                                                    | Herr                                                                                                    | muss                      | Nationalität                                                                                                    | Schweiz                                                                                                    | - muss              |
|                                                                                                    | ausgefüllt werden                                                                                                    |                           |                                                                                                    | ausgefüllt werden                                                                                                    |                     |
| Vorname                                                                                                    | e                                                                                                    |                           | Sprache*                                                                                                    | Deutsch                                                                                                    | $\times$            |
| Name                                                                                                    |                                                                                                    |                           | Korrespondenz-                                                                                                    | Bautreh                                                                                                    | <b>8</b> 1          |
|                                                                                                    |                                                                                                    |                           | sprache*                                                                                                    | - Share                                                                                                    |                     |
| Zweltnam                                                                                                    | e                                                                                                    |                           | Beruf                                                                                                    |                                                                                                    |                     |
| Geburtsdatun                                                                                                    | * = 01.05.2010                                                                                                    |                           |                                                                                                    |                                                                                                    |                     |
|                                                                                                    | A 01,00.2010                                                                                                    |                           | AHV-Nr                                                                                                    |                                                                                                    |                     |
|                                                                                                    |                                                                                                    |                           |                                                                                                    |                                                                                                    |                     |
|                                                                                                    |                                                                                                    |                           |                                                                                                    |                                                                                                    |                     |
| dresse                                                                                                    |                                                                                                    |                           |                                                                                                    |                                                                                                    |                     |
| Tuesta                                                                                                    |                                                                                                    |                           | orth C                                                                                                    |                                                                                                    | Lunco I             |
| Lugar                                                                                                    |                                                                                                    |                           | on                                                                                                    | urmafüllt warden                                                                                                    | muss                |
| Strasse*                                                                                                    |                                                                                                    | muss                      |                                                                                                    | asgenant wernen                                                                                                    |                     |
|                                                                                                    | ausgefüllt werden                                                                                                    |                           | Kanton                                                                                                    | BE                                                                                                    |                     |
| PLZ*                                                                                                    | C                                                                                                    | muss                      | Land*                                                                                                    | Schweiz                                                                                                    | muss                |
|                                                                                                    | ausgefüllt werden                                                                                                    |                           |                                                                                                    |                                                                                                    |                     |
|                                                                                                    |                                                                                                    |                           | а                                                                                                    | usgefüllt werden                                                                                                    |                     |
|                                                                                                    |                                                                                                    |                           | а                                                                                                    | usgefüllt werden                                                                                                    |                     |
| ommunik                                                                                                    | ation                                                                                                    |                           | a                                                                                                    | usgefüllt werden                                                                                                    |                     |
| Communik                                                                                                    | ation                                                                                                    |                           | a                                                                                                    | usgefüllt werden                                                                                                    |                     |
| Communik                                                                                                    | ation                                                                                                    |                           | a<br>Tel. Mobil                                                                                                    | usgefüllt werden                                                                                                    |                     |
| Communik<br>Tel. Privat                                                                                                  | ation                                                                                                    |                           | Tel. Mobil                                                                                                    | #41 (79) xoxxxx                                                                                                    |                     |
| Communik<br>Tel. Privat<br>Tel. G. direkt                                                                                | +41 (79) #XXXXXXXX<br>+41 (79) #XXXXXXXX                                                                                                    |                           | Tel, Mobil<br>Name/Vorname                                                                                                    | +41 (79) xxxxxxxx                                                                                                    |                     |
| Communik<br>Tel. Privat<br>Tel. G. direkt<br>Tel. G.                                                                     | +41 (79) xxxxxxx           +41 (79) xxxxxxx           +41 (79) xxxxxxx                                                                                                    |                           | Tel. Mobil<br>Name/Vorname<br>des<br>Mobilbesitzers                                                                                                    | set1 (79) xxxxxxxx                                                                                                    |                     |
| Tel. Privat<br>Tel. G. direkt<br>Tel. G.<br>Zentrale                                                                     | +41 (79) xxxxxxx<br>+41 (79) xxxxxxx<br>+41 (79) xxxxxxx                                                                                                    |                           | Tel. Mobil<br>Name/Vorname<br>des<br>Mobilbesitzers<br>Tal. Mobil 2                                                                                                    | e41 (75) xconccx                                                                                                    |                     |
| Communik<br>Tel. Privat<br>Tel. G. direkt<br>Tel. G.<br>Zentrale<br>Mali 1                                               | +41 (79) xxxxxxx           +41 (79) xxxxxxx           +41 (79) xxxxxxx                                                                                                    |                           | Tel. Mobil<br>Name/Vorname<br>des<br>Mobilbesitzers<br>Tel. Mobil 2                                                                                                    | #41 (75) x00000x     #41 (75) 7316156     milasen eine Moble Nummer an                                                                                                    | Sie                 |
| Communik<br>Tel. Privat<br>Tel. G. direkt<br>Tel. G.<br>Zentrale<br>Mall 1                                               | ation<br>+41 (79) x00000<br>(+41 (78) x00000<br>+41 (78) x000000                                                                                                    |                           | a<br>Tel. Mobil<br>Name/Vorname<br>des<br>Mobilbesitzers<br>Tel. Mobil 2                                                                                               | e41 (79) xxxxxxx<br>e41 (79) xxxxxxx<br>e41 (79) 7316158<br>müssen eine Moble Nummer an                                                                                                    | Sie                 |
| Communik<br>Tel. Privat<br>Tel. G. direkt<br>Tel. G.<br>Zentrale<br>Mall 1                                               | ation +41 (79) x00000 +41 (79) x00000 +41 (79) x00000 +41 (79) x00000 • Kann als Login benutzt were                                                                                                    | den                       | a<br>Tel. Mobil<br>Name/Vorname<br>des<br>Mobilbesitzers<br>Tel. Mobil 2<br>Name/Vorname<br>des                                                                        | segetüllt werden     sett (79) xxxxxxx     sett (79) xxxxxxxx     sett (79) 7316155     müssen eine Mobile Nummer an     afräa                                                                                                    | Sie                 |
| Communik<br>Tel. Privat<br>Tel. G. direkt<br>Tel. G.<br>Zentrale<br>Mall 1<br>Mall 2                                     | ation +41 (79) x00000 +41 (79) x00000 +41 (79) x00000 +41 (79) x00000 •441 (79) x00000 •441 (79) x000000 •441 (79) x00000 •441 (79) x000000 •441 (79) x00000 •441 (79) x000000 •441 (79) x000000 •441 (79) x00000 •441 (79) x000000 •441 (79) x00000 •441 (79) x00000 •441 (79) x000000 •441 (79) x0000000 •441 (79) x000000 •441 (79) x0000000 •441 (79) x000000 •441 (79) x000000 •441 (79) x000000 •441 (79) x0000000 •441 (79) x00000000 •441 (79) x00000000000 •441 (79) x00000000000000 •441 (79) x000000000000000000000000000000000000 | den                       | a<br>Tel. Mobil<br>Name/Vorname<br>dea<br>Mobilbealtzers<br>Tel. Mobil 2<br>Name/Vorname<br>dea<br>Mobilbealtzers                                                      | segefüllt werden<br>441 (79) xxxxxxx<br>441 (79) xxxxxxx<br>441 (79) 7316156<br>müssen eine Mobile Nummer an<br>afria<br>müssen den Namen/Vornamen o<br>Mobiebesitzers angeben                                                                                                    | Sie<br>geben<br>Sie |
| Tel. Privat<br>Tel. G. direkt<br>Tel. G.<br>Zentrale<br>Mail 1<br>Mail 2                                                 | ation         +41 (79) x00000x           +41 (79) x00000x         +41 (79) x00000x           +41 (79) x00000x         +41 (79) x00000x           • Kann als Login benutzt were         •           • Kann als Login benutzt were         •                                                                                                    | den den                   | a<br>Tel. Mobil<br>Name/Vorname<br>dea<br>Mobilbealtzera<br>Tel. Mobil 2<br>Name/Vorname<br>dea<br>Mobilbealtzera<br>2                                                 | 441 (79) xxxxxxx<br>441 (79) xxxxxxx<br>441 (79) 7316156<br>müssen eine Mobile Nummer an<br>afria<br>müssen den Namen/Vornamen o<br>Mobilebealizers angeben                                                                                                    | Sie<br>geben<br>Sie |
| Communik<br>Tel. Privat<br>Tel. G. direkt<br>Tel. G.<br>Zentrale<br>Mail 1<br>Mail 2<br>Mail 2                           | ation           +41 (79) x000000           +41 (79) x000000           +41 (79) x000000           +41 (79) x000000           • Kann als Login benutzt were           • Kann als Login benutzt were                                                                                                    | den<br>Sten               | a<br>Tel. Mobil<br>Name/Vorname<br>des<br>Mobilbesitzers<br>Tel. Mobil 2<br>Name/Vorname<br>des<br>Mobilbesitzers<br>2<br>Tel. Mobil 3                                 | segefüllt werden           441 (75) xxxxxxx            441 (75) 7316156     müssen eine Mobile Nummer an         aftia     müssen den Namen/Vornamen o     Mobilebesitzens angeben      +41 (75) xxxxxxx                                                                                                    | Sie<br>geben<br>Sie |
| Communik<br>Tel. Privat<br>Tel. G. direkt<br>Tel. G.<br>Zentrale<br>Mail 1<br>Mail 2<br>Mail 2<br>Mail 2                 | ation +41 (79) x00000 +41 (79) x00000 +41 (79) x00000 +41 (79) x00000 • Kann als Login benutzt were  Wissen mindestens eine E-MA                                                                                                    | den<br>Sien<br>Ji Adresse | a<br>Tel. Mobil<br>Name/Vorname<br>des<br>Mobilbealtzers<br>Tel. Mobil 2<br>Name/Vorname<br>des<br>Mobilbealtzers<br>2<br>Tel. Mobil 3<br>Name/Vorname                 | <pre>segetBilt werden  *41 (75) xxxxxxx  *41 (75) 7316156 missen eine Mobile Nummer an afria müssen eine Mobile Nummer an afria müssen den NamenVornamen e Mobilebeitzers angeben *41 (75) xxxxxxx </pre>                                                                                                    | geben<br>Sie<br>Sie |
| Communik<br>Tel. C. direkt<br>Tel. G. direkt<br>Tel. G.<br>Zentrale<br>Mall 1<br>Mall 2<br>Mall 2<br>Mall 2<br>Vertreter | ation  +41 (79) x00000 +41 (79) x00000 +41 (79) x00000  +41 (79) x00000  • Kann als Login benutzt were  • Kann als Login benutzt were  missen mindestens eine E-Ma angeben                                                                                                    | Sen<br>Sen<br>Sie<br>Sie  | a<br>Tel. Mobil<br>Name/Vorname<br>des<br>Mobilbeatizers<br>Tel. Mobil 2<br>Name/Vorname<br>des<br>Mobilbeatizers<br>2<br>Tel. Mobil 3                                 | <pre>segefUilt werden  segefUilt werden  sequences sequences seque</pre> | geben<br>Sie<br>Sie |
| Communik<br>Tel. C. direkt<br>Tel. G. direkt<br>Tel. G.<br>Zentrale<br>Mall 1<br>Mall 2<br>Mall 2<br>Vertreter<br>Mall   | ation  +41 (79) xxxxxx +41 (79) xxxxxx +41 (79) xxxxxx +41 (79) xxxxxx +41 (79) xxxxxx •  Kann als Login benutzt were  • Kann als Login benutzt were  • Kann als Login benutzt were  • Kann als Login benutzt were •                                                                                                    | den<br>Sie<br>Sie<br>Sie  | a<br>Tel, Mobil<br>Name/Vorname<br>des<br>Mobilbeatizers<br>Tel. Mobil 2<br>Tel. Mobil 3<br>Tel. Mobil 3<br>Tel. Mobil 3<br>Same/Vorname<br>des<br>Mobilbeatizers<br>3 | <pre>seget5ilt werden  +41 (79) xxxxxxxx +41 (79) xxxxxxxx +44 (78) 7318156 müssen eine Mobile Nummer an aftia müssen den Namen/Vornamen o Mobilebesitzers angeben +41 (79) xxxxxxx  </pre>                                                                                                    | geben<br>Sie<br>Sie |

- Ergänzen Sie die Spielerdaten.
- Die mit einem Stern gekennzeichneten Felder sind Pflichtfelder.

• <u>Für minderjährige Spieler muss der Name, der Vorname, die E-</u> <u>Mail und die Telefonnummer des gesetzlichen Vertreters</u> <u>angegeben werden.</u>

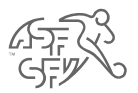

|                                                                                                    | 6                                                                                                    |                                                                  |
|----------------------------------------------------------------------------------------------------|----------------------------------------------------------------------------------------------------|------------------------------------------------------------------|
| Antrag                                                                                               | Offizielle Anmeldung                                                                                                    |                                                                  |
| Name                                                                                                 |                                                                                                    |                                                                  |
| Vorname                                                                                              |                                                                                                    |                                                                  |
| Geburtsdatum                                                                                         |                                                                                                    |                                                                  |
| Spieler Typ                                                                                          | Regulärer Spieler                                                                                                    |                                                                  |
| Verein                                                                                               | FC Köniz (10309)                                                                                                    |                                                                  |
| Achtung!                                                                                             |                                                                                                    |                                                                  |
| Die aufgeführten Daten des S<br>Lizenzantrages durch den Sp<br>Sind diese Daten nicht korrek         | pielers und allenfalls des gesetzlichen<br>ieler bzw. den gesetzlichen Vertreter v<br>t, kann der Antrag nicht bestätigt werd | i Vertreters werden für die Zustimmung des<br>rerwendet.<br>Ien. |
| Bitte prüfen Sie die Daten auf                                                                       | deren Richtigkeit.                                                                                                    |                                                                  |
| Bitte prüfen Sie die Daten auf                                                                       | deren Richtigkeit.<br>Zusatz                                                                                                  | Ort*                                                             |
| Bitte prüfen Sie die Daten auf<br>Adresse                                                            | Zusatz                                                                                                    | Ort*                                                             |
| Bitte prüfen Sie die Daten auf                                                                       | 'deren Richtigkeit.<br>Zusatz<br>Strasse*                                                                                     | Ort*<br>Kanton                                                   |
| Bitte prüfen Sie die Daten auf                                                                       | deren Richtigkeit.                                                                                                    | Ort*<br>Kanton<br>BE                                             |
| Bitte prüfen Sie die Daten auf                                                                       | deren Richtigkeit.                                                                                                    | Ort*<br>Kanton<br>BE<br>Land*<br>Schweiz *                       |
| Bitte prüfen Sie die Daten auf<br>Adresse<br>Korrespondenzsprache                                    | deren Richtigkeit.<br>Zusatz<br>Strasse*<br>PL2*<br>Deutsch                                                                   | Ort*<br>Kanton<br>BE<br>Land*<br>Schweiz *                       |
| Bitte prüfen Sie die Daten auf<br>Adresse<br>Korrespondenzsprache<br>Mail                            | ideren Richtigkeit.<br>Zusatz<br>Strasse*<br>PLZ*<br>Deutsch ~<br>gfdhfghfghfggdafdgs@fgda.ch                                 | Ort*<br>Kanton<br>BE<br>Land*<br>Schweiz *                       |
| Bitte prüfen Sie die Daten auf<br>Adresse<br>Korrespondenzsprache<br>Mail<br>Mail 2                  | 'deren Richtigkeit.<br>Zusatz<br>Strasse"<br>PLZ"<br>Deutsch 	v<br>gfdhfghfghfgdafdgs@fgda.ch                                 | Ort*<br>Kanton<br>BE<br>Land*<br>Schweiz                         |
| Bitte prüfen Sie die Daten auf<br>Adresse<br>Korrespondenzsprache<br>Mail<br>Mail 2<br>Telefon Mobil | ideren Richtigkeit.                                                                                                    | Ort*<br>Kanton<br>BE<br>Land*<br>Schweiz *                       |

• Kontrolle der Spielerdaten.

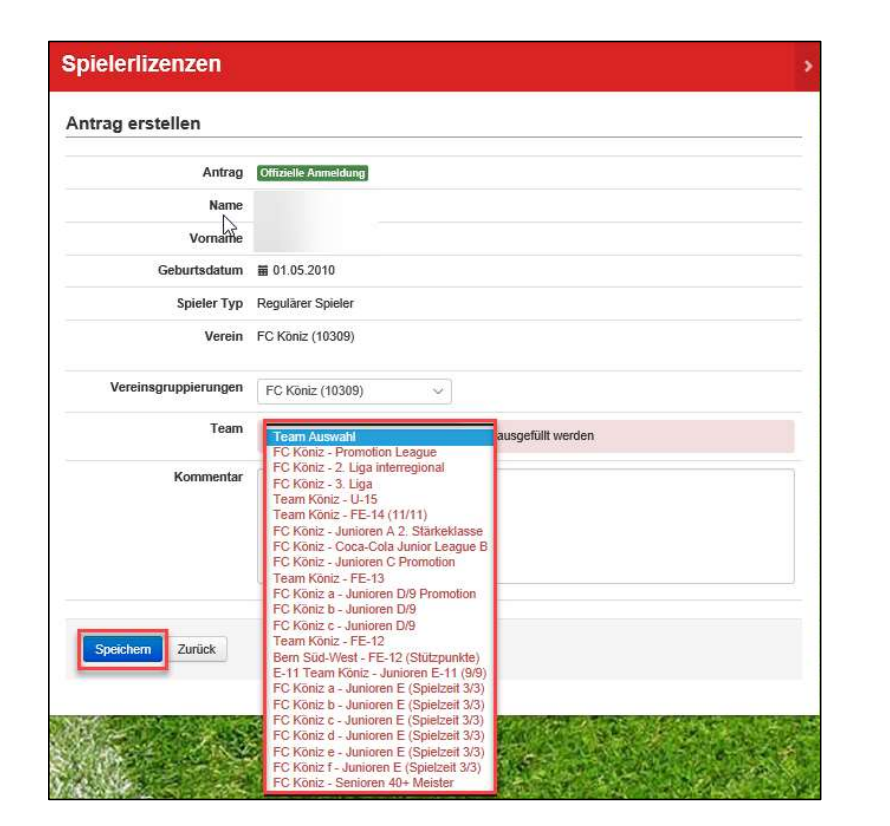

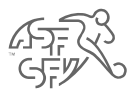

• Wählen Sie die gewünschte Mannschaft aus (obligatorisch).

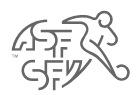

| ag bearbeiten                                                                               |                                                          |  |
|---------------------------------------------------------------------------------------------|----------------------------------------------------------|--|
| Antrag                                                                                      | Offizielle Anmeldung                                     |  |
| Ticket Nr.                                                                                  | 1018590                                                  |  |
| Name                                                                                        |                                                          |  |
| Vorname                                                                                     |                                                          |  |
| Geburtsdatum                                                                                | 菌 01.05.2010                                             |  |
| Spieler Typ                                                                                 | Regulärer Spieler                                        |  |
| Team                                                                                        | FC Köniz e - Junioren E (Spielzeit 3/3)                  |  |
| Datum / Zeit                                                                                |                                                          |  |
| strierung im Aus<br>ler war der Spieler zuletz                                              | and<br>t bei einem ausländischen Klub registriert?       |  |
| strierung im Aus<br>Ier war der Spieler zuletz<br>Land bisher                               | and<br>t bei einem ausländischen Klub registriert?<br>Ja |  |
| strierung im Aus<br>ler war der Spieler zuletz<br>Land bisher<br>Verein bisher              | t bei einem ausländischen Klub registriert?              |  |
| strierung im Aus<br>ler war der Spieler zuletz<br>Land bisher<br>Verein bisher<br>Kommentar | and t bei einem ausländischen Klub registriert?          |  |

- Geben Sie an, ob der Spieler zuletzt bei einem ausländischen Klub registriert war.
- Wenn ja, beziehen Sie sich auf den Prozess des internationalen Transfers.

| ntrag bearbeiten                                                            |                                                                                                  |  |
|-----------------------------------------------------------------------------|--------------------------------------------------------------------------------------------------|--|
| Antrag                                                                      | Definitiver nationaler Übertritt                                                                 |  |
| Ticket Nr.                                                                  |                                                                                                  |  |
| Name                                                                        |                                                                                                  |  |
| Vorname                                                                     |                                                                                                  |  |
| Geburtsdatum                                                                |                                                                                                  |  |
| Spieler Typ                                                                 | Regulärer Spieler                                                                                |  |
| Team                                                                        | FC Köniz - 3. Liga                                                                               |  |
| D                                                                           |                                                                                                  |  |
| Datum / Zert                                                                | © 10:06                                                                                          |  |
| Datum / Zeit                                                                | © 10:06                                                                                          |  |
| nateur / Profi                                                              | © 10:05 2019<br>© 10:06<br>MATEUR oder PROFI (mit Arbeitsvertrag SFV) erhalten?<br>AMATEUR PROFI |  |
| Datum / Zeit<br>nateur / Profi<br>Il der Spieler den Status Al<br>Kommentar | © 10:06<br>MATEUR oder PROFI (mit Arbeitsvertrag SFV) erhalten?                                  |  |

- Wählen Sie den Spielerstatus Amateur oder Profi.
- <u>Der Status Profi</u> gilt nur für Klubs der Swiss Football League, <u>der NLA/NLB (Frauen), der Ersten Liga und der 2. Liga</u> <u>Interregional (ab B-Junioren-Alter).</u>

| Antrag                                                                | Offizielle Anmeldung                                                                                                    |
|-----------------------------------------------------------------------|----------------------------------------------------------------------------------------------------|
| Ticket Nr.                                                            | 1018590                                                                                                    |
| Name                                                                  |                                                                                                    |
| Vorname                                                               |                                                                                                    |
| Geburtsdatum                                                          | iii 01.05.2010                                                                                                    |
| Spieler Typ                                                           | Regulärer Spieler                                                                                                    |
| Team                                                                  | FC Köniz e - Junioren E (Spielzeit 3/3)                                                                                    |
| Datum / Zeit                                                          | ₩ 06.05.2019<br>© 13:11                                                                                                    |
| nent Upload                                                           |                                                                                                    |
| Foto ID oder Pass                                                     | ○ ID Identitätskarte ○ Pass                                                                                                |
| Foto ID oder Pass                                                     | O ID Identifätskarte O Pass O Aufenthaltsbewilligung                                                                       |
| Foto ID oder Pass<br>Jorderseite / Komplett<br>Rückseite              | O ID Identifätskarte O Pass O Aufenthaltsbewilligung C:Users'mori.nathalie/Or Parcourir C:Users'mori.nathalie/Or Parcourir |
| Foto ID oder Pass<br>/orderseite / Komplett<br>Rückseite<br>Kommentar | O ID Identifatskarte O Pass O Aufenthaltsbewilligung C:Users'mori.nathalie/Or Parcourir C:Users'mori.nathalie/Or Parcourir |

- Laden Sie eine Kopie des Ausweisdokuments des Spielers hoch (Identitätskarte, Reisepass oder Aufenthaltsbeweilligung).
- Die Dokumente müssen in folgendem Format hochgeladen werden : jpeg, jpg, png.
- Damit das Dokument gelesen werden kann, muss es in Leserichtung hochgeladen werden und der ID-Code muss lesbar sein.

| Licences de jouer       | irs                                                         | >                  |
|-------------------------|-------------------------------------------------------------|--------------------|
| Traiter la demande      |                                                             |                    |
| Transfert de jureur     | Qualification officially                                    |                    |
| Numéro de ticket        |                                                             |                    |
| Nom                     |                                                             |                    |
| Prénom                  |                                                             |                    |
| Date de naissance       |                                                             |                    |
| Type de joueur          | Joueur régulier                                             |                    |
| Equipe                  | FC Köniz - Seniors 40+ champion                             |                    |
| Date / heure            | ■ 11.04.2019<br>© 15:00                                     |                    |
| Télécharger documen     | t                                                           |                    |
| Photo ID ou passeport   | Carte d'identifé      Passeport      Autorisation de séjour |                    |
| Côté recto / complet    | Vfootball.ch\stVgroups\sf Parcourir                         | -                  |
| Côté verso              | Mootball.ch/sf//groups/sf Parcourir                         |                    |
| Commentaire             |                                                             |                    |
| Sauvegarder le document | Interrompre                                                 | Revenir en arrière |

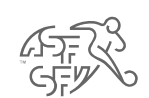

• Das Ausweisdokument wird gerade hochgeladen.

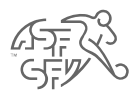

| Antrag                                      | Officielle Anmeldung                                                                                                    |  |
|---------------------------------------------|----------------------------------------------------------------------------------------------------|--|
| Ticket Nr.                                  | 1018590                                                                                                    |  |
| Name                                        |                                                                                                    |  |
| Vorname                                     |                                                                                                    |  |
| Geburtsdatum                                | ■ 01.05.2010                                                                                                    |  |
| Spieler Typ                                 | Regulärer Spieler                                                                                                    |  |
| Team                                        | FC Köniz e - Junioren E (Spielzeit 3/3)                                                                                                    |  |
| Datum / Zeit                                | ₩ 06.05.2019<br>© 13:11                                                                                                    |  |
| okument Upload                              |                                                                                                    |  |
| can Resultate / Verifikation                | Das Dokument konnte nicht automätisch<br>erkunnt verdent. Bite achten Sie faatuuf, dass<br>der Kontraat gut und das Bikt nicht verdreht<br>ist.<br>Ohte Sican speichem (Spielerkontroße SFV pridt<br>Dokument).<br>Falle das Dokument nicht konski ist, machen<br>Sie bitte ninen neuen Uplaad.<br>Neuer Upload |  |
| Foto ID oder Pase<br>Vorderselte / Komplett | O ID Identifätskarte O Pass @ Aufenthaltsbewilligung Parcourt                                                                                                    |  |
| Rückseite                                   | Parcourir                                                                                                    |  |
| Kommentar                                   |                                                                                                    |  |
|                                             |                                                                                                    |  |

- Wenn das Ausweisdokument nicht gelesen werden konnte, klicken Sie bitte auf das grüne Feld «Ohne Scan speichern».
- Die Spielerkontrolle des SFV wird danach die Prüfung des Ausweisdokuments durchführen.

| Azzakis Annaktuop<br>18590<br>D1.05.2010<br>gulärer Spieler<br>Köniz e - Junioren E (Spielzeit 3/3)<br>D8.05.2019<br>13.11<br>Die abgebildete Person darf keine Kopfbedeokung oder<br>Sonnenbrille tragen. Nehmen Sie das Foto vor einem neutralem                                                                                                    |
|----------------------------------------------------------------------------------------------------|
| Izble Annaldiang<br>ISB0<br>ISB0<br>D1.05.2010<br>gulärer Spieler<br>Köniz e - Junioren E (Spielzeit 3/3)<br>D0.05.2019<br>IS11<br>Die abgebildete Person darf keine Kopfbedeckung oder<br>Sonnenbrille tragen. Nehmen Sie das Foto vor einem neutralem                                                                                                    |
| IZZBIN Annakitung IZZBIN Annakitung IZZBIN Annak |
| IZAble Annoldang ISS0                                                                                                    |
| 8590<br>21 05 2010<br>gulärer Spieler<br>Köniz e - Junioren E (Spielzeit 3/3)<br>26 05 2019<br>13:11<br>Die abgebildete Person darf keine Kopfbedeokung oder<br>Sonnenbrille tragen. Nehmen Sie das Foto vor einem neutralem                                                                                                    |
| 01.05.2010<br>gulärer Spieler<br>Köniz e - Junioren E (Spielzeit 3/3)<br>08.05.2019<br>13:11<br>Die abgebildete Person darf keine Kopfbedeokung oder<br>Sonnenbrille tragen. Nehmen Sie das Foto vor einem neutralem                                                                                                    |
| D1 05,2010<br>gulärer Spieler<br>Köniz e - Junioren E (Spielzeit 3/3)<br>00.05.2019<br>13:11<br>Die sbgebildete Person darf keine Kopfbedeckung oder<br>Sonnenbrille tragen. Nehmen Sie das Foto vor einem neutralem                                                                                                    |
| 01.05.2010<br>gulärer Spieler<br>Köniz e - Junioren E (Spielzeit 3/3)<br>06.05.2019<br>13:11<br>Die sbgebildete Person darf keine Kopfbedeckung oder<br>Sonnenbrille tragen. Nehmen Sie das Foto vor einem neutralem                                                                                                    |
| gulärer Spieler<br>Köniz e - Junioren E (Spielzeit 3/3)<br>06.05.2019<br>13:11<br>Die abgebildete Person darf keine Kopfbedeckung oder<br>Sonnenbrille tragen. Nehmen Sie das Foto vor einem neutralem                                                                                                    |
| Köniz e - Junioren E (Spielzeit 3/3)<br>08 05.2019<br>13:11<br>Die abgebildete Person darf keine Kopfbedeckung oder<br>Sonnenbrille tragen. Nehmen Sie das Foto vor einem neutralem                                                                                                    |
| 08.05.2019<br>13:11<br>Die abgebildete Person darf keine Kopfbedeckung oder<br>Sonnenbrille tragen. Nehmen Sie das Foto vor einem neutralem                                                                                                    |
| Die sbgebildete Person darf keine Kopfbedeckung oder<br>Sonnenbrille tragen. Nehmen Sie das Foto vor einem neutralem                                                                                                    |
| Hintergrund auf.                                                                                                    |
|                                                                                                    |
|                                                                                                    |

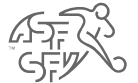

- Laden Sie das Foto des Spielers hoch (Passfoto, neutraler Hintergrund, keine Sonnenbrille, kein Hut, keine Mütze, etc.).
- Das Foto muss in folgendem Format hochgeladen werden : jpeg, jpg, png.

| trag bearbeiten                                |                                                                                                    |
|------------------------------------------------|----------------------------------------------------------------------------------------------------|
| Antrag                                         | Offizielle Anmeldung                                                                                                    |
| Ticket Nr.                                     | 1018590                                                                                                    |
| Name                                           |                                                                                                    |
| Vorname                                        |                                                                                                    |
| Geburtsdatum                                   | <b>01.05.2010</b>                                                                                                    |
| Spieler Typ                                    | Regulärer Spieler                                                                                                    |
| Team                                           | FC Köniz e - Junioren E (Spielzeit 3/3)                                                                                                    |
|                                                | B 08 05 0040                                                                                                    |
| Datum / Zeit                                   | © 13:11                                                                                                    |
| istandsschaft (falls                           | © 13:11                                                                                                    |
| istandsschaft (falls<br>Dokumente              | © 13:11<br>Paroourir                                                                                                    |
| istandsschaft (falls<br>Dokumente              | a 00.05.2019     O 13:11      zutreffend)      Parcourir      Weiteres Dokument                                                                                                    |
| istandsschaft (falls<br>Dokumente<br>Kommentar | © 13:11  Example 2 State State |

• Für Spieler unter Beistandschaft, deren gesetzlicher Vertreter eine andere Person als der Vater oder die Mutter ist, (zum Beispiel unbegleitete Minderjährige, usw...) fügen Sie die Beistandschaft bei.

| ntrag bearbeiten                                                                                              |                                                                                                    |
|----------------------------------------------------------------------------------------------------|----------------------------------------------------------------------------------------------------|
| Antrag                                                                                                    | Internationaler Übertritt aus dem Ausland                                                                                                    |
| Ticket Nr.                                                                                                    | 1000071                                                                                                    |
| Name                                                                                                    |                                                                                                    |
| Vorname                                                                                                    |                                                                                                    |
| Geburtsdatum                                                                                                  |                                                                                                    |
| Spieler Typ                                                                                                   | Regulärer Spieler                                                                                                    |
| Team                                                                                                    | FC Wabern c - Junioren E (Spielzeit 3/3)                                                                                                    |
| Datum / Zeit                                                                                                  | ■ 12.01.2019<br>© 11.06                                                                                                    |
| rgaben FIFA<br>ringende Vorgaben für alle<br>mäss den Vorgaben der FIF<br>hutzbestimmungen erfüllt ist        | minderjährigen ausländischen Spieler (vor dem 18. Geburtstag)<br>A ist die Qualifikation nur dann erlaubt, wenn eine der nachstehend aufgeführten<br>(Zutreffendes ankreuzen):<br>Der Spieler zieht gemeinsam mit seinen Ettern aus Gründen, die nichts mit dem Eusebalt zu tur                                                                                                    |
| vingende Vorgaben für alle<br>mäss den Vorgaben für alle<br>shutzbestimmungen erfüllt ist                     | minderjährigen ausländischen Spieler (vor dem 18. Geburtstag)<br>A ist die Qualifikation nur dann erlaubt, wenn eine der nachstehend aufgeführten<br>(Zutreffendes ankreuzen):<br>Der Spieler zieht gemeinsam mit seinen Eltern aus Gründen, die nichts mit dem Fussball zu tun<br>haben, vom Ausland in die Schweiz/nach Liechtenstein.                                                                                                    |
| vingaben FIFA<br>vingende Vorgaben für alle<br>mäss den Vorgaben der FIF<br>hutzbestimmungen erfüllt ist<br>© | minderjährigen ausländischen Spieler (vor dem 18. Geburtstag)<br>A ist die Qualifikation nur dann erlaubt, wenn eine der nachstehend aufgeführten<br>(Zutreffendes ankreuzen):<br>Der Spieler zieht gemeinsam mit seinen Eltern aus Gründen, die nichts mit dem Fussball zu tun<br>haben, vom Ausland in die Schweiz/nach Liechtenstein.<br>Der ausländische Wohnort des Spielers und der Ort des SFV-Klubs liegen beide nicht mehr als<br>50 km von der gemeinsamen Grenze entfernt. Die Distanz darf maximal 100 km betragen.                                                                                                    |
| vingende Vorgaben für alle<br>emäss den Vorgaben der FIF<br>shutzbestimmungen erfüllt ist<br>O                | minderjährigen ausländischen Spieler (vor dem 18. Geburtstag)<br>A ist die Qualifikation nur dann erlaubt, wenn eine der nachstehend aufgeführten<br>(Zutreffendes ankreuzen):<br>Der Spieler zieht gemeinsam mit seinen Eltern aus Gründen, die nichts mit dem Fussball zu tun<br>haben, vom Ausland in die Schweiz/nach Liechtenstein.<br>Der ausländische Wohnort des Spielers und der Ort des SFV-Klubs liegen beide nicht mehr als<br>50 km von der gemeinsamen Grenze entfernt. Die Distanz darf maximal 100 km betragen.<br>Der Spieler hat vor der Einreichung dieses Gesuchs mindestens 5 Jahre ununterbrochen in der<br>Schweiz oder in Liechtenstein gewohnt. |
| vingende Vorgaben für alle<br>emäss den Vorgaben der FIF<br>hutzbestimmungen erfüllt ist<br>O                 | minderjährigen auständischen Spieler (vor dem 18. Geburtstag)<br>A ist die Qualifikation nur dann erlaubt, wenn eine der nachstehend aufgeführten<br>(Zutreffendes ankreuzen):<br>Der Spieler zieht gemeinsam mit seinen Eltern aus Gründen, die nichts mit dem Fussball zu tun<br>haben, vom Ausland in die Schweiz/nach Liechtenstein.<br>Der auständische Wohnort des Spielers und der Ort des SFV-Klubs liegen beide nicht mehr als<br>50 km von der gemeinsamen Grenze entfernt. Die Distanz darf maximal 100 km betragen.<br>Der Spieler hat vor der Einreichung dieses Gesuchs mindestens 5 Jahre ununterbrochen in der<br>Schweiz oder in Liechtenstein gewohnt. |

• Für minderjährige Spieler unter 18 Jahren die FIFA-Vorgabe für ausländische minderjährige Spieler angeben.

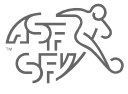

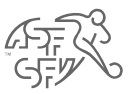

## • Die Erstregistrierung ist bereit zur Bearbeitung.

Bestätigen Spieler / Gesetzlicher Vertreter

Malla senden an schafa@fgdgagf.ch

Datum / Zelt = 06.05.2019 O 13:11

Antrag Curickin Armediana Ticket Nr. 1018590 Name Vorname Geburtadatum = 01.05.2010

#### SMS-Code an Telefon Mobil

Ant g bearbeiten

Daten ändern

Team FC Köniz e - Junioren E (Spielzeit 3/3)

Text Durch klicken auf den untenstehenden Link öffnet sich eine Internetseite. Sie erhalten danach automatisch einen SMS-Code auf das vom Klub angegebene Mobilieden. Dieser Code muss auf der Internetsete eingegeben werden und zutsätzlich müssen Sie de Anfrage subzeptierene oder verweigerm, indem Sie die entsprechende Option ganz unten auf der Internetsetie auswähler:

#### http://www.clubcomer.ch

Der Spieler, bzw. sein gesetzlicher Vertreter bestätigt, dass der Spieler für den angegebenen SFV-Klub qualifiziert werden will.

Der Spieler verpflichtet sich, die Statuten, Regiemente und Beschlüsse der FIFA, der UEFA, des SFV, seiner Abteilungen und deren Unterorganisationen anzuerkennen.

Insbesondere unterstellt sich der Spieler gemäss den Statuten des SFV der Rechtspflege der erwännten Verbände und der Schledsgerichtbarkeit des Tribunal Arbitrar du Sport (TAS) in Lausanne.

Information zur Bearbeitung von Daten bei der Lizenzierung über clubcorner.ch

Im Zusammenhang mit dem Lizenzlerungsprozess werden persönliche Daten durch den Schweizerischen Fusstaliverband, die Abtellungen, die Unterorganisation oder die Klubs gemäss den Mutzungsbestimmungen clubourner.ch zu folgenden Zwecken erhoben, bearbeitet und genutzt:

Durchfiltung und Konthele des ordnungsgenässen Systelsettes und Absikkling der dadurch behoffenen Frozesse (Spieleintenzierung, Machnischstürerung, Schledsnichtei- und Timernesen), entsprechend den jeweis alabeien Regierneriten des SPV, zur Erflühung des Lettungsaufnags des SPV, sowie zur Vereinfachung der Administration der dem SPV angeschnössener Klubs.

Freundliche Grüsse Schweizerischer Fussballverband

Zusätzlicher Text Schreiben Vorschus FKd = 123 - - utl F

Blying mit Markdown wird hier unterstützt

| Mail senden | Abbrechen | Ein Schritt zurück |
|-------------|-----------|--------------------|

- Senden Sie das E-Mail an den Spieler oder den gesetzlichen Vertreter zur digitalen Unterschrift.
- 14

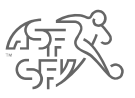

## lun. 06.05.2019 13:46

sfv.asf@football.ch

Offizielle Anmeldung / 1018590 /

Durch klicken auf den untenstehenden Link öffnet sich eine Internetseite. Sie erhalten danach automatisch einen SMS-Code auf das vom Klub angegebene Mobiltelefon. Dieser Code muss auf der Internetseite eingegeben werden und zusätzlich müssen Sie die Anfrage «akzeptieren» oder «verweigern», indem Sie die entsprechende Option ganz unten auf der Internetseite auswählen:

https://stage.clubcorner.ch/public/spielerlizenzen/spieler/edit?id=R0iIjqRmtKBdmbZomsrRhw%3D% 3D&verein\_id=ymtyWCFV4oetqAZ8d2fpZA%3D%3D

Der Spieler, bzw. sein gesetzlicher Vertreter bestätigt, dass der Spieler für den angegebenen SFV-Klub qualifiziert werden will.

Der Spieler verpflichtet sich, die Statuten, Reglemente und Beschlüsse der FIFA, der UEFA, des SFV, seiner Abteilungen und deren Unterorganisationen anzuerkennen.

Insbesondere unterstellt sich der Spieler gemäss den Statuten des SFV der Rechtspflege der erwähnten Verbände und der Schiedsgerichtbarkeit des Tribunal Arbitral du Sport (TAS) in Lausanne.

### Information zur Bearbeitung von Daten bei der Lizenzierung über clubcorner.ch

Im Zusammenhang mit dem Lizenzierungsprozess werden persönliche Daten durch den Schweizerischen Fussballverband, die Abteilungen, die Unterorganisation oder die Klubs gemäss den <u>Nutzungsbestimmungen clubcorner.ch</u> zu folgenden Zwecken erhoben, bearbeitet und genutzt:

Durchführung und Kontrolle des ordnungsgemässen Spielbetriebs und Abwicklung der dadurch betroffenen Prozesse (Spielerlizenzierung, Nachwuchsförderung, Schiedsrichter- und Trainerwesen), entsprechend den jeweils aktuellen Reglementen des SFV, zur Erfüllung des Leistungsauftrags des SFV, sowie zur Vereinfachung der Administration der dem SFV angeschlossenen Klubs.

Freundliche Grüsse Schweizerischer Fussballverband • Der Spieler (oder der gesetzliche Vertreter) erhält eine E-Mail mit einem Bestätigungslink seiner Erstregistrierung.

| ffizielle                                                                                                    | Anmeldung                                                                                                    |
|----------------------------------------------------------------------------------------------------|----------------------------------------------------------------------------------------------------|
| lestätigen                                                                                                    |                                                                                                    |
| spieler                                                                                                    |                                                                                                    |
| erein                                                                                                    | FC Köniz (10309)                                                                                                    |
| eam                                                                                                    | FC Köniz e (Jun.E 3/3)                                                                                                    |
| ntragsteller                                                                                                    | Christoph Michel<br>Vereinsadministration - Spielbetrieb - Verantwortlicher Schiedsrichter Mini - Spielerlizenzen                                                                                                    |
| Sie erhalten a<br>Spielerlizenza                                                                                                    | uf Ihr Smartphone ( ) ein SMS mit dem entsprechenden Code, um den<br>Intrag zu bestätigen.                                                                                                    |
| MS Code                                                                                                    | 1980 SMS emert Senden                                                                                                    |
| -                                                                                                    |                                                                                                    |
| Der Spieler ver<br>Abteilungen u<br>Insbesondere<br>Verbände und<br>Information<br>Im Zusammei<br>Fussballverba<br>clubcorner.ch<br>Durchführung<br>Prozesse (Sp-<br>jeweils aktuell<br>der Administri<br>Freundliche G | erpflichtet sich, die Statuten, Reglemente und Beschlüsse der FIFA, der UEFA, des SFV, seiner<br>nd deren Unterorganisationen anzuerkennen.<br>unterstellt sich der Spieler gemäss den Statuten des SFV der Rechtspflege der enwähnten<br>I der Schiedsgerichtbarkeit des Tribunal Arbitral du Sport (TAS) in Lausanne.<br><b>zur Bearbeitung von Daten bei der Lizenzierung über clubcorner.ch</b><br>hang mit dem Ltenzierungsprozess werden persönliche Daten durch den Schweizerischen<br>ind, die Abteilungen, die Unterorganisation oder die Klubs gemäss den <b>Nutzungsbestimmungen</b><br>zu folgenden Zwecken erhoben, bearbeitet und genutzt:<br>und Kontrolle des ordnungsgemässen Spielbetriebs und Abwicklung der dedurch betroffenen<br>ielefizenzierung, Nachwuchsförderung, Schiedsrichter- und Trainerwesen), entsprechend den<br>len Reglementen des SFV, zur Erfüllung des Leistungsauftrags des SFV, sowie zur Vereinfachung<br>stion der dem SFV angeschlossenen Klubs. |
| Schweizerisch                                                                                                    | ner Fussballverband                                                                                                    |
|                                                                                                    |                                                                                                    |
| Akzeptieren                                                                                                    | Verweigern                                                                                                    |
|                                                                                                    |                                                                                                    |

• Der Spieler (oder der gesetzliche Vertreter) erhält einen Code per SMS, den er danach auf clubcorner.ch eingeben muss (siehe oben).

• Sobald der Code eingegeben wurde, kann der Spieler (oder der gesetzliche Vertreter) die Erstregistrierung akzeptieren.

| Offizielle       | Anmeldung                                                                                     |
|------------------|-----------------------------------------------------------------------------------------------|
| Details          |                                                                                               |
| Spieler          |                                                                                               |
| Verein           | FC Koniz (10309)                                                                              |
| Team             | FC Köniz e (Jun E 3/3)                                                                        |
| Antragsteller    |                                                                                               |
|                  | Vereinsadministration - Spielbetrieb - Verantwortlicher Schiedsrichter Mini - Spielerlizenzen |
| Antrao ist unt   | erschrieben                                                                                   |
| Printag ist unit | edumuver.                                                                                     |
|                  |                                                                                               |

| Spieler ‡                  |              | Qualifiziert ab    | Liga 🙏                     |          |
|----------------------------|--------------|--------------------|----------------------------|----------|
| Geburtsdatum 1             |              | Qualifiziert bis 1 | Spielklasse                |          |
| Passnummer   Qualifikation |              | Zustellung des     | Teamzugehörigkeit          |          |
| Adresse                    | Status       | Gesuchs            | Position                   |          |
|                            | Neuanmeldung | 13.05.2019         | Junioren E (Spielzeit 3/3) | Historie |
|                            | aktiv        | 06.05.2019         |                            | anzeigen |
|                            | Amateur      |                    | FC Köniz e (Jun.E 3/3)     | )        |
|                            |              |                    | 13.05.2019                 |          |

• Der Spieler (oder der gesetzliche Vertreter) hat die Erstregistrierung akzeptiert.

- Die Erstregistrierung ist abgeschlossen.Die Spielerkontrolle des SFV führt Kontrollen durch und kann gegebenenfalls eine Qualifikation aufheben.
- Der Status, das Qualifikationsdatum sowie der neue Klub sind ersichtlich.